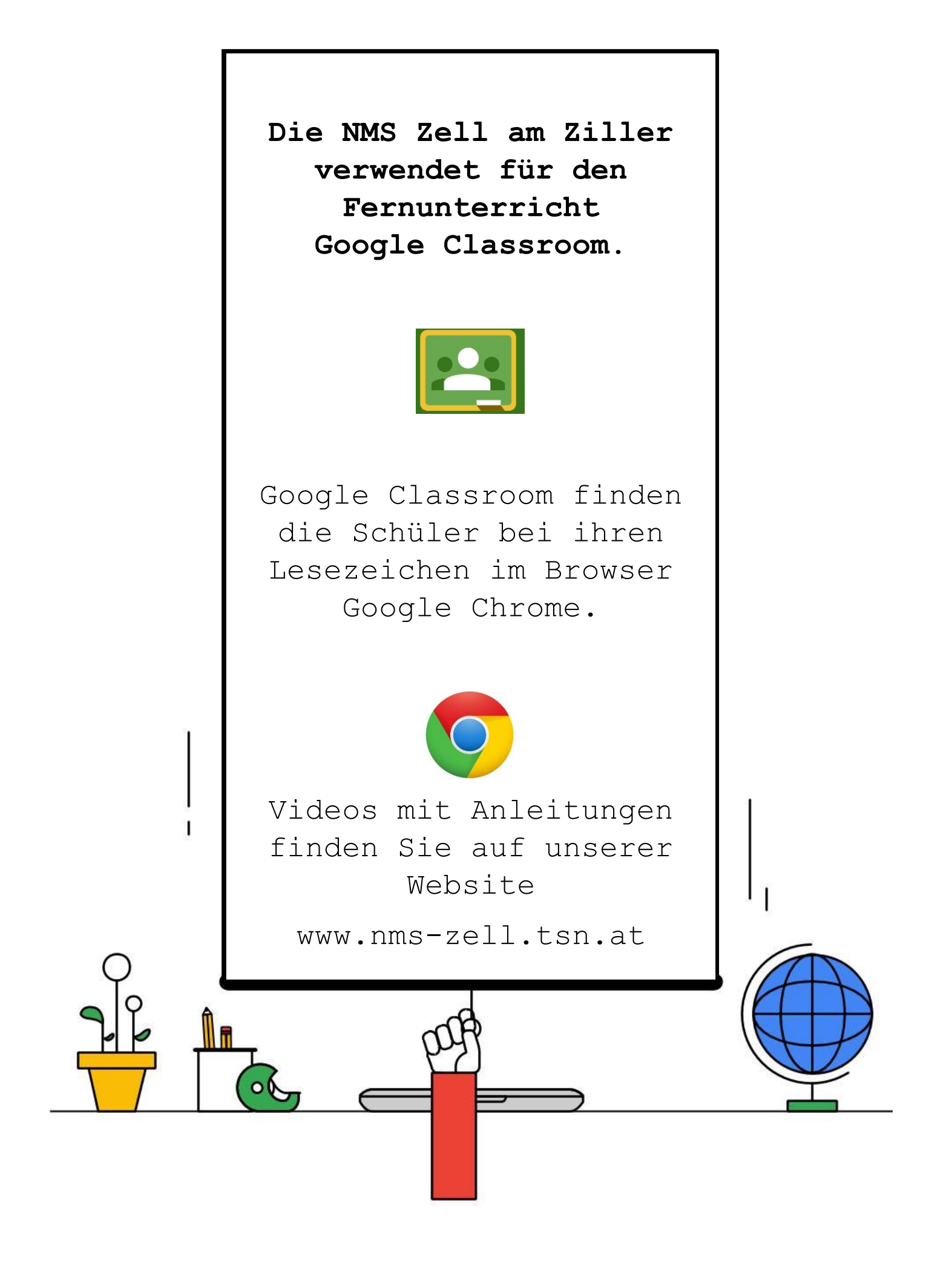

### Chrome Browser

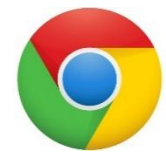

Mit Google Chrome sind alle Lesezeichen und Passwörter zwischen Privat- und Schul-PC synchron. Bitte installieren Sie den Browser Google Chrome. Sie finden ihn unter www.google.at/chrome

Führen Sie diese Schritte mit Ihrem Kind in Google Chrome aus. Verwenden Sie zur Anmeldung die E-Mail-Adresse Ihres Kindes im Format vorname.nachname@nmsl.at

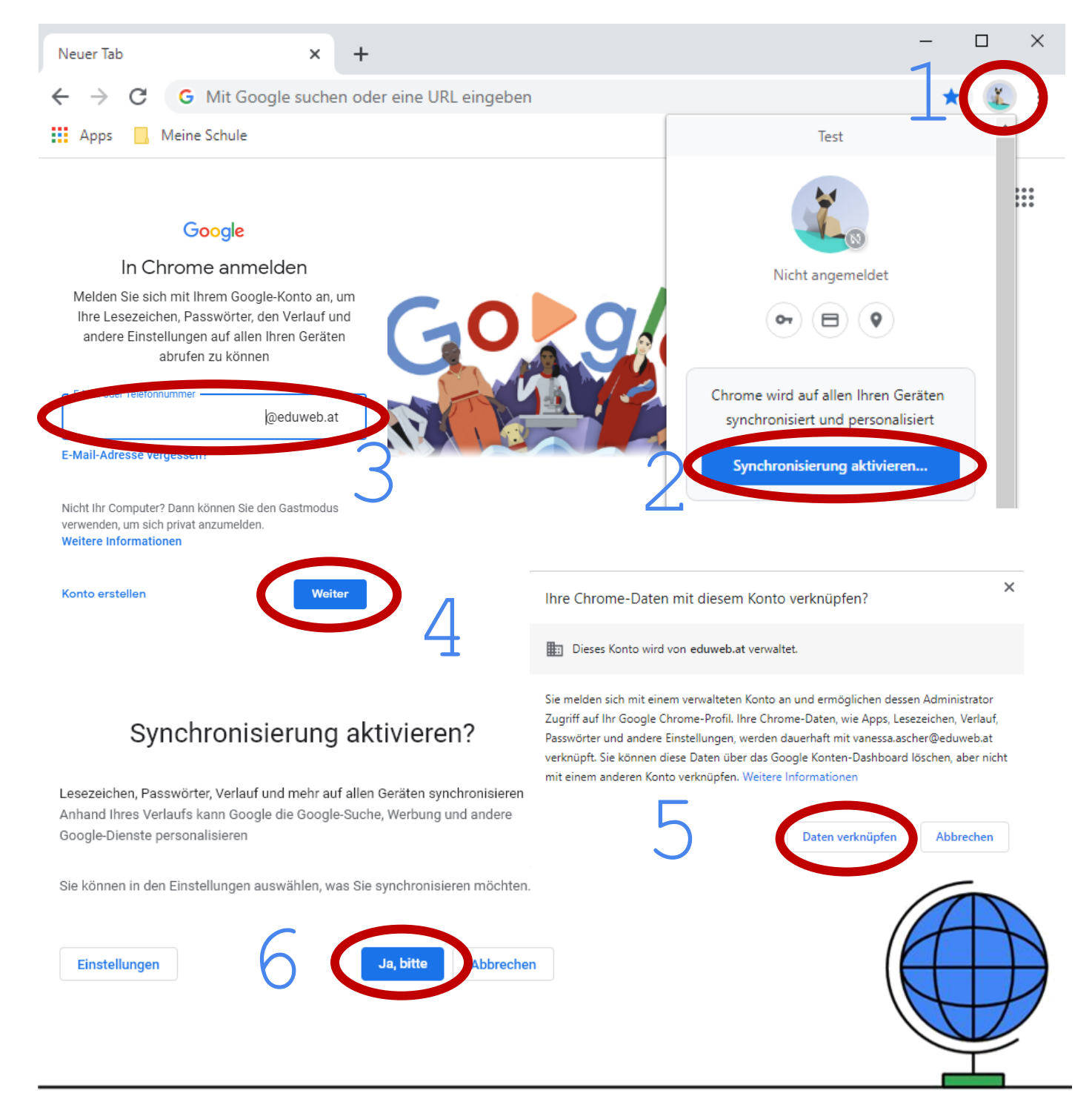

## Google Sign In

Viele Seiten bieten ein Google Sign In an. Unsere Schüler müssen nur noch auf einen Button klicken. Wir sparen uns eine Vielzahl an Benutzernamen und Passwörtern.

Typingscout.com Quizlet.com

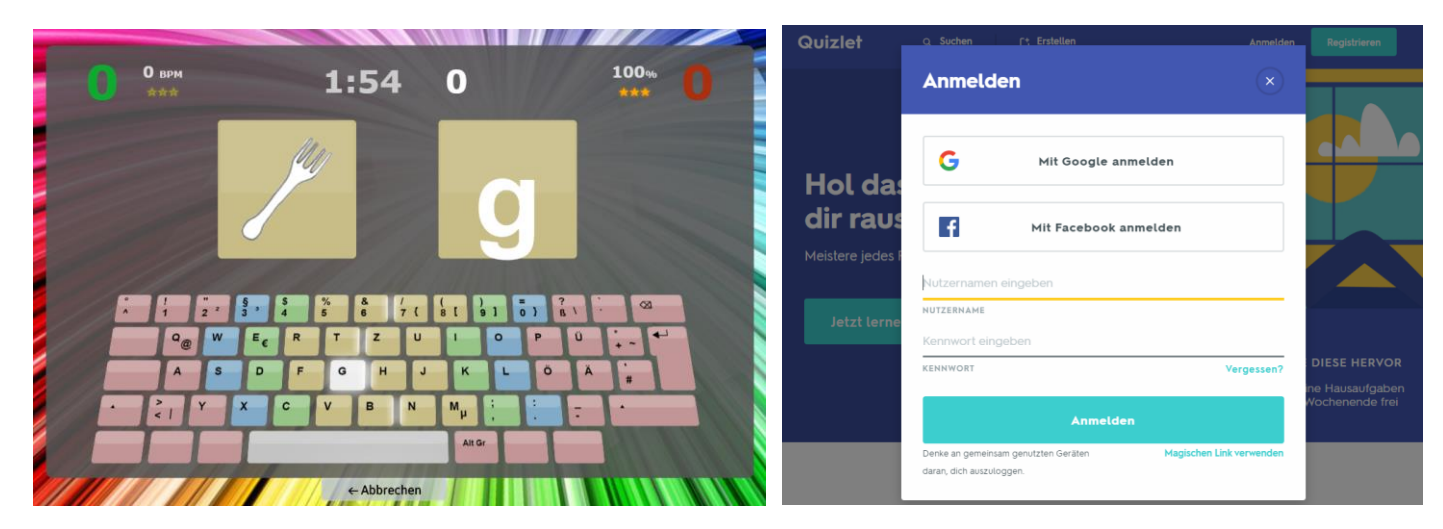

# Typewriter.at studio.code.org

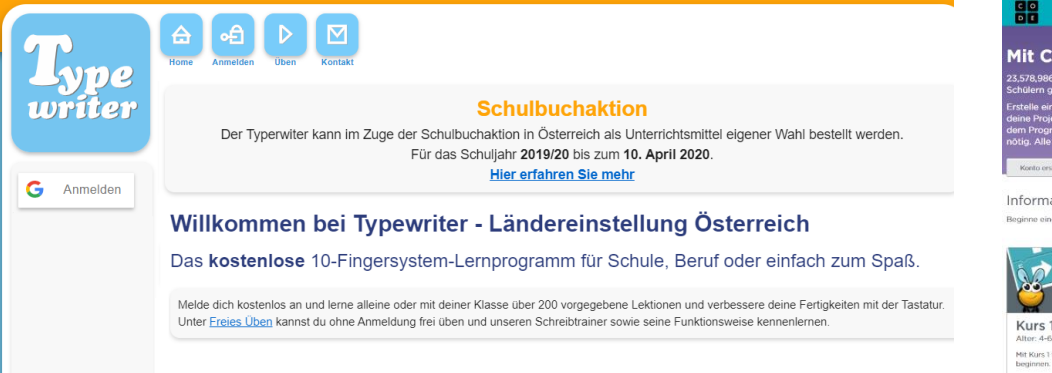

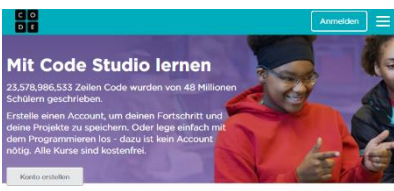

Informatik Grundlagen Beginne eine Einfelmung zu Informatik auf Code Studio mit dieren 20-Studion Kurre für inder A

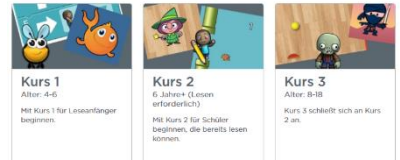

## Google Classroom

Du findest Google Classroom bei deinen Lesezeichen im Chrome Browser. Die Kinder geben die Aufgaben auf dieser Seite oder mit der Handy-App ab. Die Aufgaben werden von den Lehrer\_innen kontrolliert. Bitte an jedem Tag auf neue Aufgaben überprüfen.

| ≡ 3b 2019-20           |                 | iii 🔮                          |  |
|------------------------|-----------------|--------------------------------|--|
| Stream                 | Kursaufgaben    | Personen                       |  |
| Alle Themen            |                 | •                              |  |
| Meine Aufgaben ansehen | Google Kalend r | Google Drive-Ordner des Kurses |  |
| Sende die Timeline 🗏 3 |                 | Abgabetermin: 14.06.20         |  |
| Auftrieb               | _               | Gepostet am: 09:23             |  |

Unter meine Aufgabe kannst du deine Aufgabe hinzufügen. Mit der Handy-App kannst du auch Fotos von deinen Heft-Seiten hochladen. Die Lehrer können die Aufgaben dann bewerten.

| Meine Aufaaben <sup>Zugewiesen</sup>                                  |
|-----------------------------------------------------------------------|
| <br>+ Hinzufügen oder erstellen                                       |
| <br>Als erledigt markieren Private Kommentare Privaten Kommentar hinz |
| Private Kommentare Privaten Kommentar hinz                            |
|                                                                       |

4

#### Kurskommentare sind nicht nötig!